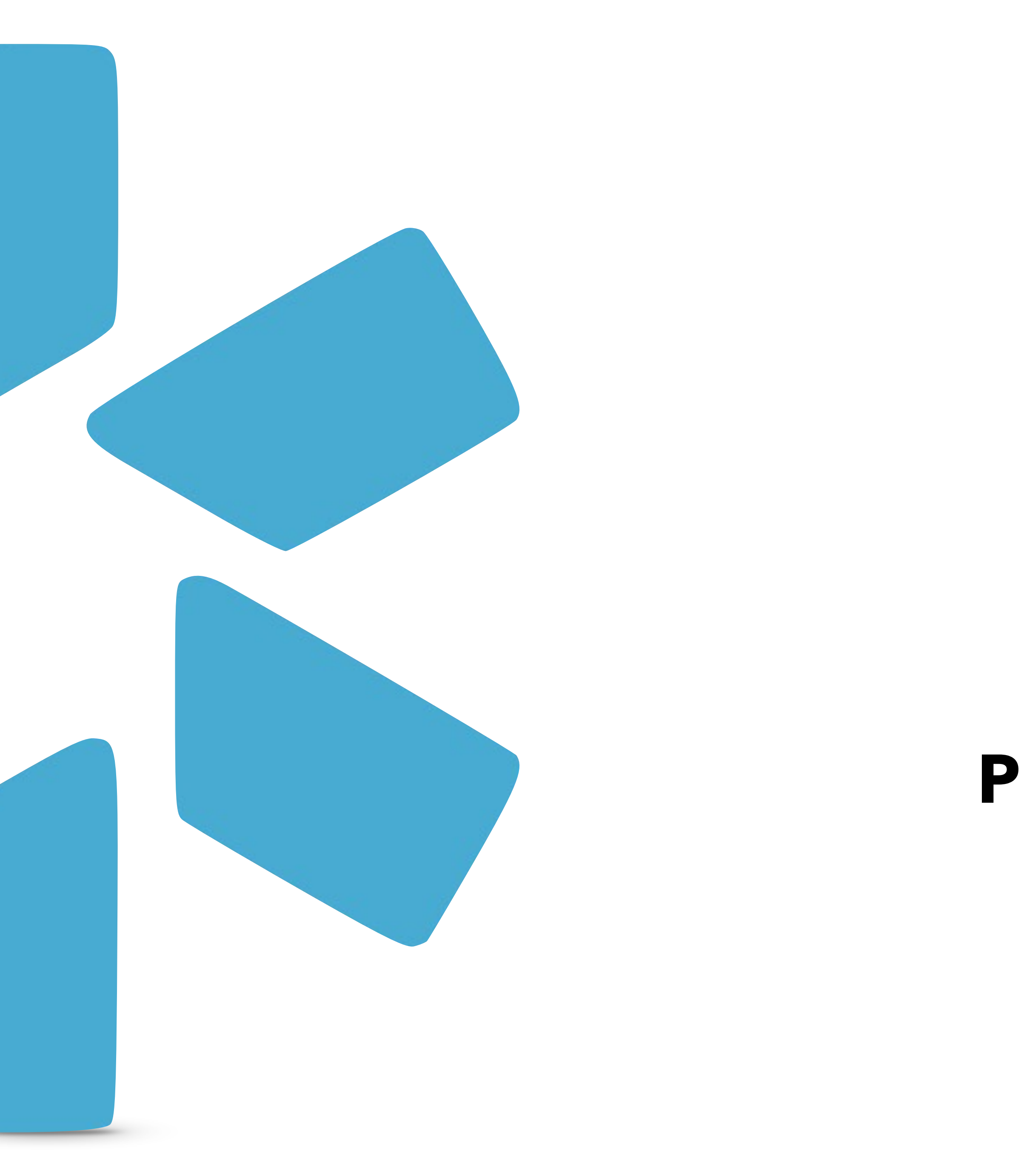

# **OneView**® TIP GUIDE: FACILITY PROFILE MANAGEMENT

Within OneView<sup>®</sup> you can create additional Groups/ Organizations which we call "Facilities" which allow you to track data, documents, and credentialing information for a facility (in the same way you would for a provider).

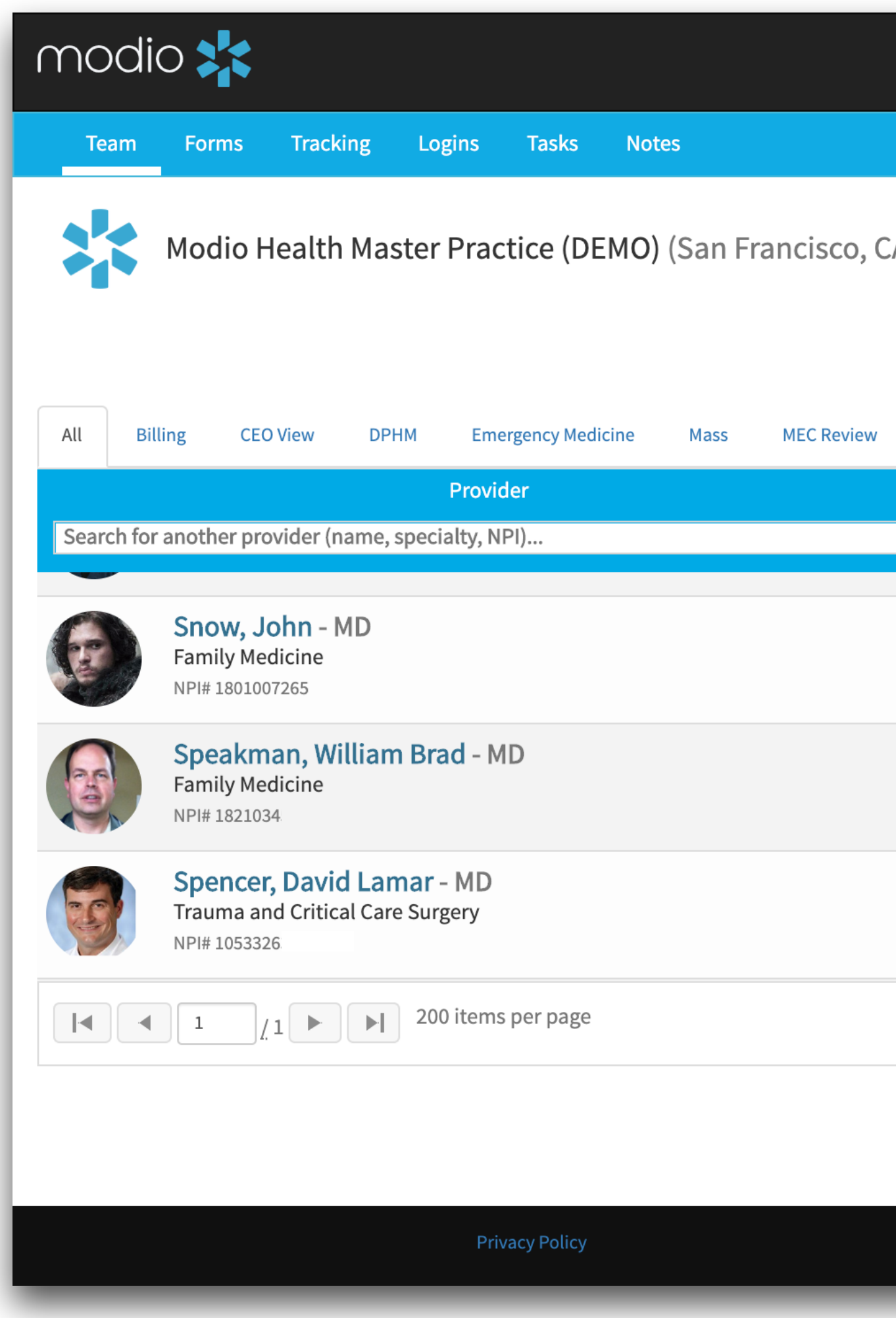

### Add Provider

Click here to start adding a facility.

1

|                                          | 🚯 Support 🛛 😂 Modio U | New Features         | 🗘 Settings 🛛 📥 Set   | rvices C> Sign out          |
|------------------------------------------|-----------------------|----------------------|----------------------|-----------------------------|
|                                          |                       |                      |                      | £                           |
| A) -                                     |                       |                      | ●<br>▲+ Add Provider | Message                     |
| Alerts (33) 👻                            |                       |                      |                      |                             |
| TeleMedicine                             |                       |                      |                      |                             |
| Tags                                     | Compliance ?          |                      | Actions              | 3                           |
|                                          |                       | V                    |                      |                             |
|                                          | No alerts             |                      | ☑ 🌡 📝 🐴              | * 🔹 🍾                       |
| CEO View                                 | No alerts             |                      | 💌 🌡 📝 🐴              | * 🔹 🍾                       |
|                                          | No alerts             |                      | - 🕹 🖍 🔥              | * 🔹 🍾                       |
|                                          |                       |                      | :                    | L <u>-</u> 128 of 128 items |
|                                          |                       |                      |                      |                             |
|                                          |                       |                      |                      |                             |
| ©2019 Modio Health. All rights reserved. |                       | Terms and Conditions |                      | Live Help                   |
|                                          |                       |                      |                      |                             |

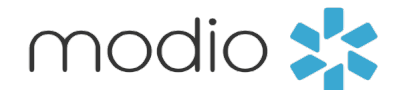

Creating your Facility.

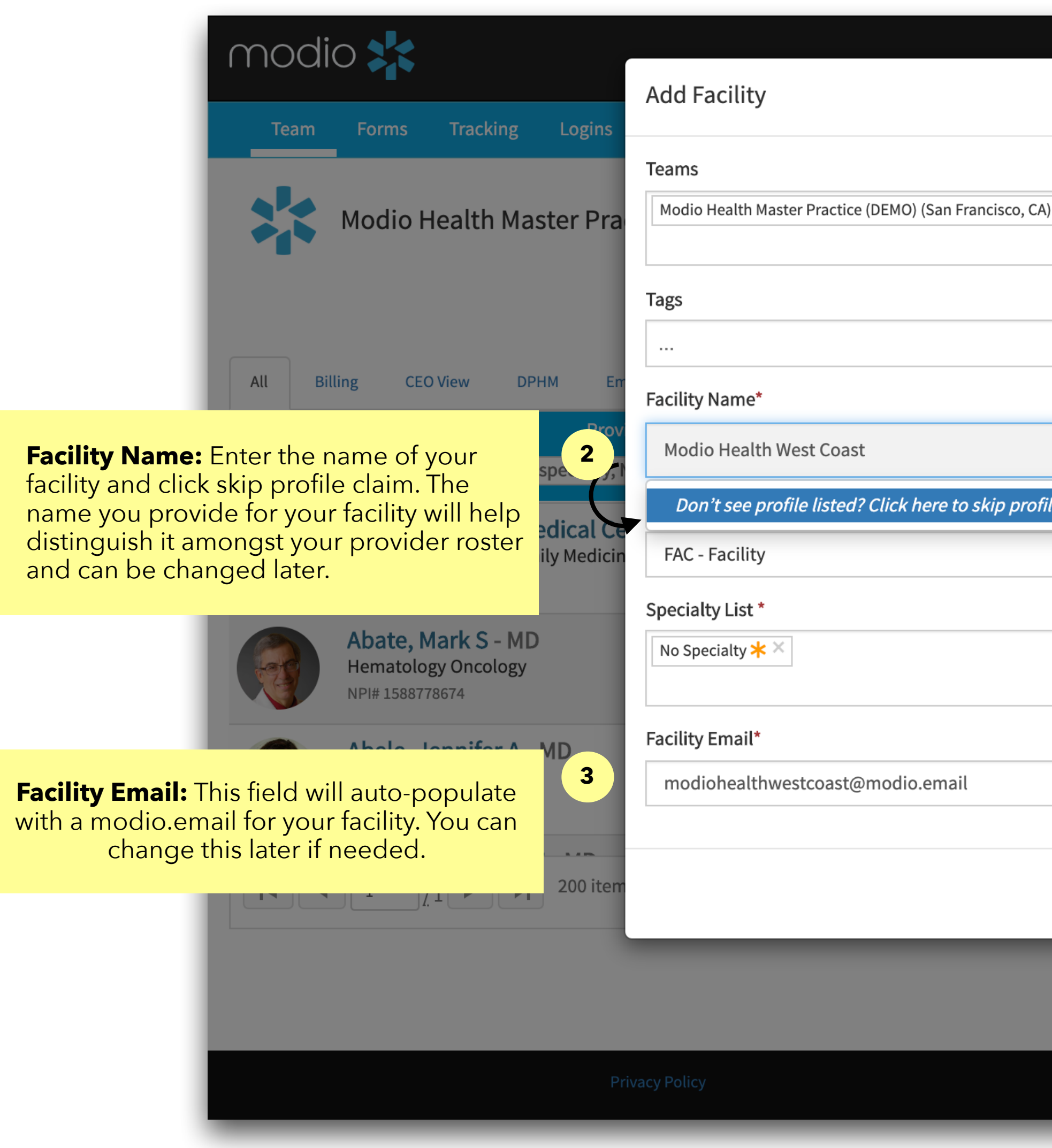

| Walcomo Vasi Giyachi 🥵 Support 🖅 Madia II 🚅 Na | × Footures   | 🌣 Settings        | 📥 Services       | <b>C→</b> Sign out |
|------------------------------------------------|--------------|-------------------|------------------|--------------------|
|                                                |              |                   |                  | Ð                  |
| X                                              |              | <b>L</b> + Add Pr | ovider 🔽 I       | Message            |
| Add a Facility Name inst                       | tead         | 1 Chec            | k this box       |                    |
| e claim.                                       | •            | <b>N * *</b>      | * 🐴 🗰 🜑          | ×                  |
|                                                |              | <b>Z</b> 🖁 Z      | * 🐴 🗰 🜑          | æ                  |
|                                                |              | ⊘ 🌡 🗹             | ° 🐴 🗰 🜑          | ¥                  |
| Cancel                                         | ve           | 4                 | 1 <u>-</u> 127 o | f 127 items        |
|                                                |              |                   |                  |                    |
| ©2019 Modio Health. All rights reserved.       | ms and Condi | tions             | Cive He          | lp                 |

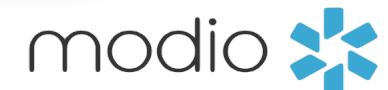

Finding your New Facility.

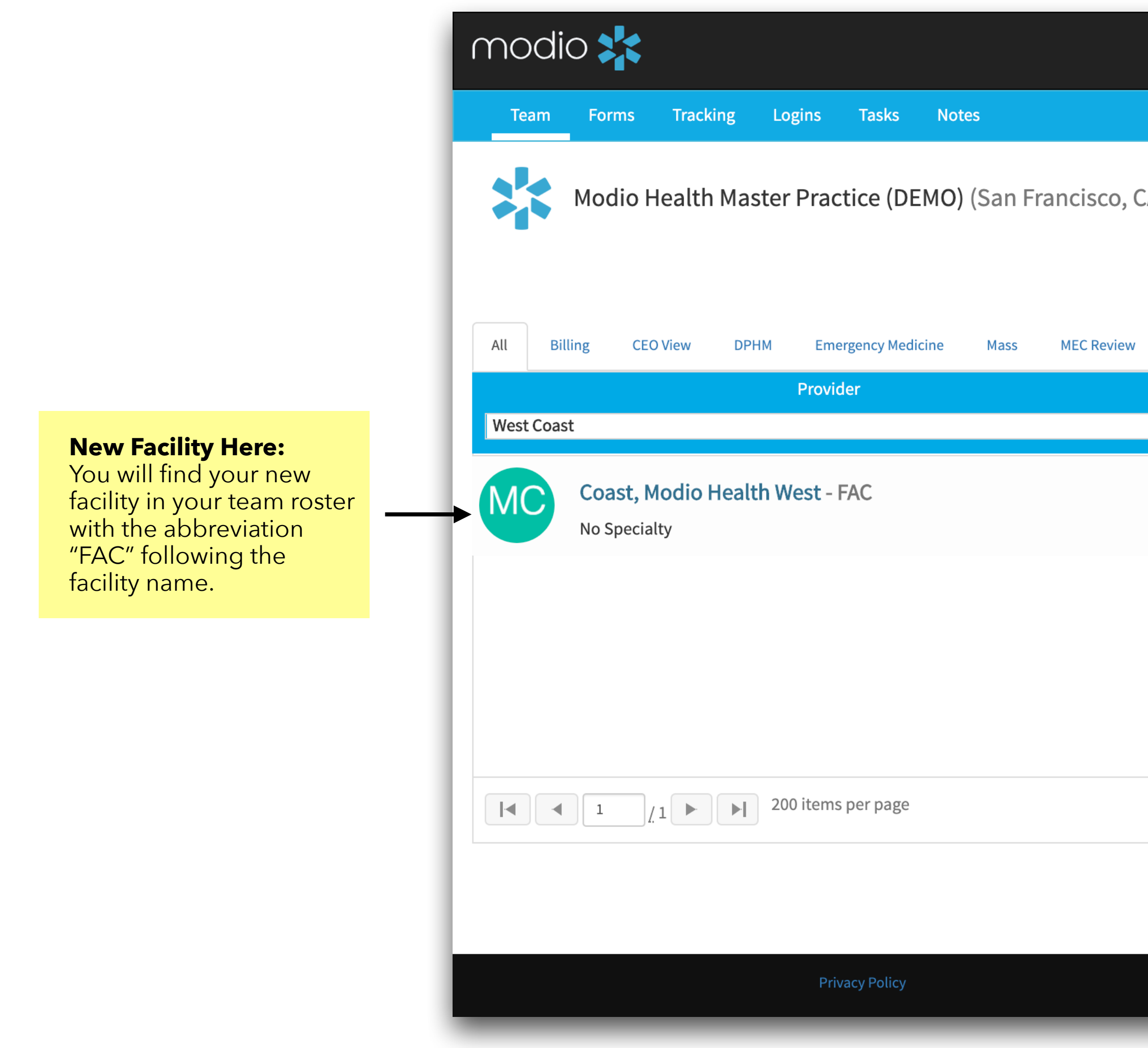

|                                          | 🚯 Support 🛛 🕿 Modio U 📢 N | ew Features 🔹 Settings 📥 Services 🕞 Sign out |
|------------------------------------------|---------------------------|----------------------------------------------|
|                                          |                           | €                                            |
| CA) -                                    |                           | Lather Add Provider Message                  |
| 🔺 Alerts (33) 👻                          |                           |                                              |
| TeleMedicine                             |                           |                                              |
| Tags                                     | Compliance ?              | Actions ?                                    |
|                                          | •                         |                                              |
|                                          | No alerts                 | Se 🖁 🖉 💁 🏶 🗲 🌽                               |
|                                          |                           |                                              |
|                                          |                           |                                              |
|                                          |                           |                                              |
|                                          |                           |                                              |
|                                          |                           |                                              |
|                                          |                           | 1 <u>-</u> 1 of 1 items                      |
|                                          |                           |                                              |
|                                          |                           |                                              |
| ©2019 Modio Health. All rights reserved. | Ter                       | rms and Conditions                           |
|                                          |                           |                                              |

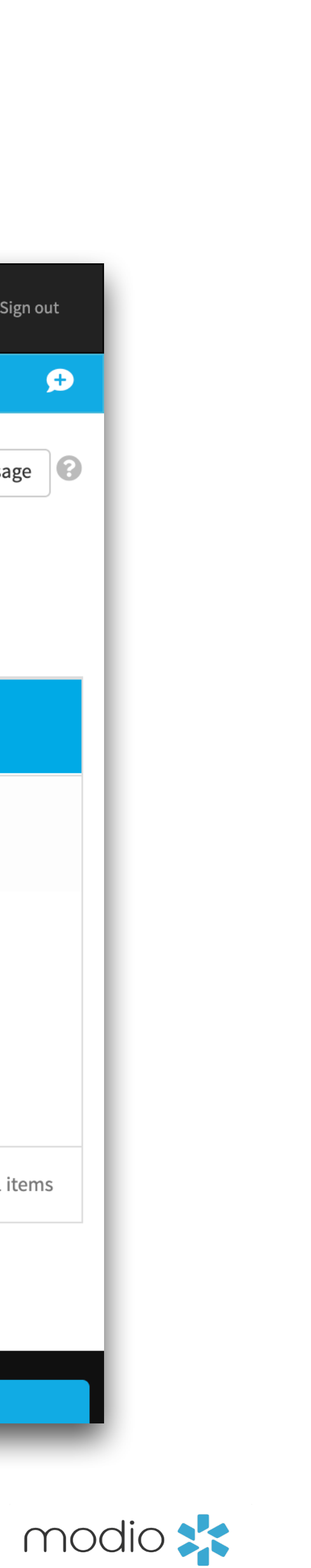

Renaming your Fac Adding Payors, and Uploading Docume

| ur Facility,<br>s, and<br>ocuments. |                       | <b>Renaming Your Facility</b><br>you can change the Firs<br>at anytime. | <b>r:</b> On the personal info tab,<br>t/Last Name for your facility |                            |                                             |
|-------------------------------------|-----------------------|-------------------------------------------------------------------------|----------------------------------------------------------------------|----------------------------|---------------------------------------------|
|                                     | modio 🄀               |                                                                         |                                                                      | 🚯 Support 🛛 😰 Modio U 📢 Ne | w Features 🗳 Settings 📥 Services 🕞 Sign out |
|                                     | Team Forms Tracking   | Logins Tasks Notes                                                      |                                                                      |                            | ٦                                           |
|                                     |                       |                                                                         | Modio Health West Coast FAC 🔻 Perso                                  | onal Info                  | last updated: 10/16/2019                    |
|                                     | Personal Info         |                                                                         |                                                                      |                            | Save                                        |
|                                     | Education & Training  | Prefix First Name                                                       | Middle Name                                                          | Last Name                  | Suffix More Names (0) +                     |
|                                     | Practice / Employer   | Modio Health West                                                       | Middle name                                                          | Coast                      | \$                                          |
|                                     | Facility Affiliations | Provider Title                                                          | Specialty List 🕂                                                     | Telemed Exp. Fluent lang   | guages 🕜                                    |
|                                     | Work History          | FAC - Facility                                                          | × -                                                                  | Select lan                 | guages                                      |
|                                     | Peer References       | Contact Information                                                     |                                                                      |                            | Emergency Contact (0) 🕂                     |
|                                     | Licensure             | Work Email                                                              | Personal Email                                                       | Home Phone #               | Mobile Phone #                              |
|                                     | Certifications        | modiohealthwestcoast@modio.emai 🗸                                       | @                                                                    | ()                         | ()                                          |
|                                     | Medical Malpractice   | Home Address                                                            |                                                                      |                            | More Addresses (0) 🕇                        |
| Healthcare Payors                   | Healthcare Payors     | Address                                                                 | Address 2                                                            | City                       | State                                       |
|                                     | Health Info           | Home address                                                            | Home address 2                                                       | Home city                  | \$                                          |
|                                     | Event Log             | Zip/Postal Code                                                         | County                                                               | Country                    |                                             |
|                                     | СМЕ                   |                                                                         | Home county                                                          | United States of America   | ◆                                           |
| Documents -                         | Documents             | Birth Information                                                       |                                                                      |                            | More Birth Info (0) 🕂                       |
|                                     | Summary               | Gender                                                                  | Date of Birth                                                        | Birth City                 | Birth State/Province                        |
|                                     |                       |                                                                         | mm/dd/\\\\\                                                          | Birth city                 | Birth state                                 |

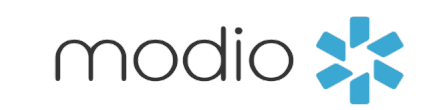

For additional questions or further training, contact the Modio Team via:

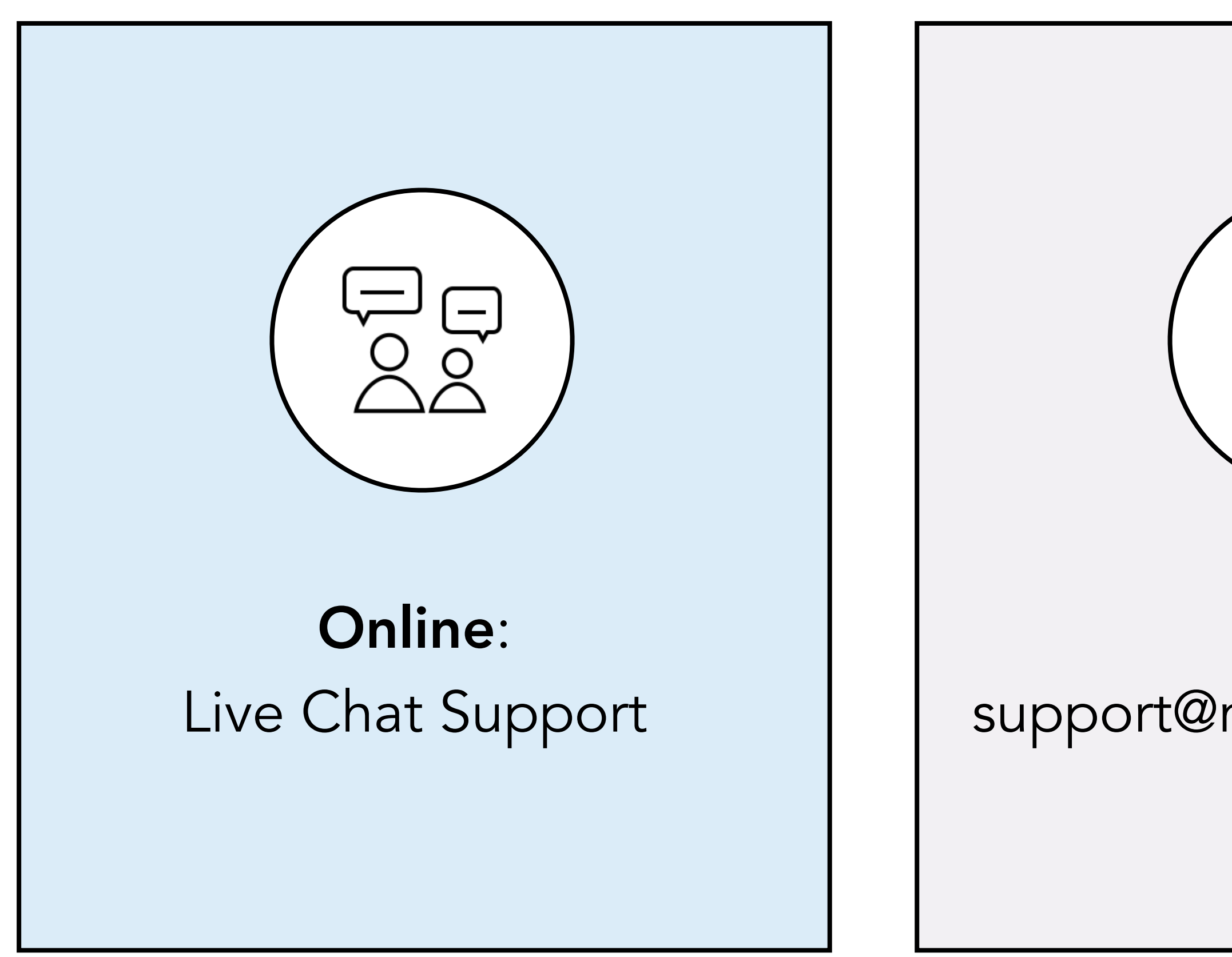

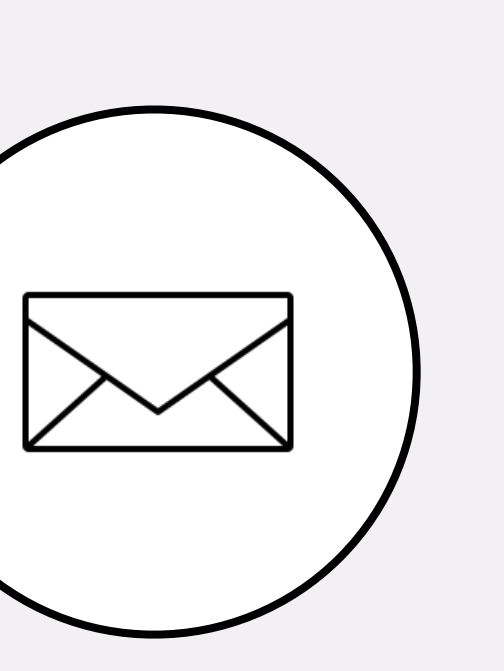

**Email:** support@modiohealth.com

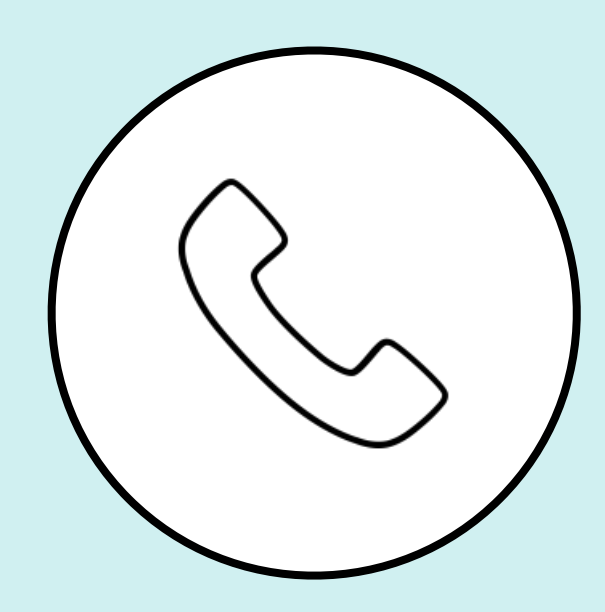

Phone: 844.696.6346

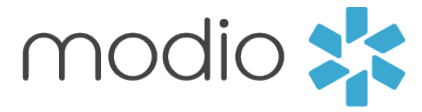

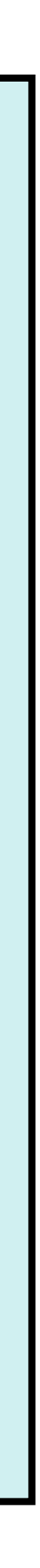